## Sewoo

#### Aroot Co., Ltd.

28-6, Gajangsaneopdong-ro, Osan-si, Gyeonggi- do, 18103, Republic of Korea TEL : +82-31-8077-5000 / FAX : +82-31-624-5310 http://www.miniprinter.com

# Sewoo

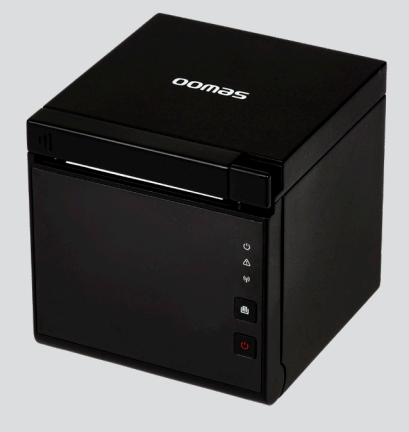

## **MODEL : SLK-CB125 SERIES**

Mini Printer User's Manual

All specifications are subject to change without notice

#### This device complies with part 15 of the FCC Rules. Operation is subject to the following two conditions.

- 1) This device may not cause harmful interference, and
- 2) This device must accept any interference received, including interference that may cause undesired operation.

#### Vic Barczyk

19700 S Vermont Ave Ste 200 Torrance, CA 90502 | USA NA\_Sales@miniprinter.com

#### Victor Almazan

Paseo de la Reforma No. 265 Piso 2.Oficina SBC. Col. Cuauhtémoc, C.P. 06500 Ciudad de Mexico | Mexico LA\_Sales@miniprinter.com

#### For USA

#### Information to user;

**Caution:** The user that changes or modifications not expressly approved by the Aroot Co., Ltd., responsible for compliance could void the user's authority to operate the equipment.

NOTE: This equipment has been tested and found to comply with the limits for a Class B digital device, pursuant to part 15 of the FCC Rules. These limits are designed to provide reasonable protection against harmful interference in a residential installation. This equipment generates, uses and can radiate radio frequency energy and, if not installed and used in accordance with the instructions, may cause harmful interference to radio communications. However, there is no guarantee that interference will not occur in a particular installation. If this equipment does cause harmful interference to radio or television reception, which can be determined by turning the equipment off and on, the user is encouraged to try to correct the interference by one or more of the following measures:

- Reorient or relocate the receiving antenna.
- Increase the separation between the equipment and receiver.
- Connect the equipment into an outlet on a circuit different from that to which the receiver is connected.
- Consult the dealer or an experienced radio/TV technician for help.

#### **CAUTION: Radio Frequency Radiation Exposure**

This equipment complies with FCC radiation exposure limits set forth for an uncontrolled environment and meets the FCC radio frequency RF Exposure Guidelines. This equipment should be installed and operated keeping the radiator at least 20cm or more away from person's body.

#### Responsible Party;

Company name : Aroot USA Address : 19700 S. VERMONT AVE. STE 200 TORRANCE, CA 90502 Tel/FAX No : +1-310-617-7401 Homepage : miniprinter.com

#### For Canada

This class B digital apparatus complies with Canadian ICES-003 Cet appareil num rique de la class B est conforme la norme NMB-003 du Canada

The antenna cannot be removed (and changed) by user.

#### NOTE

This device contains licence-exempt transmitter(s)/receiver(s) that comply with Innovation, Science and Economic Development Canada's licence-exempt RSS(s). Operation is subject to the following two conditions: (1) This device may not cause interference. (2) This device must accept any interference, including interference that may cause undesired operation of the device.

#### **CAUTION : Radio Frequency Radiation Exposure**

This equipment complies with IC radiation exposure limits set forth for an uncontrolled environment and meets RSS-102 of the IC radio frequency (RF) Exposure rules. This equipment should be installed and operated keeping the radiator at least 20cm or more away from person's body.

Use of the Made for Apple badge means that an accessory has been designed to connect specifically to the Apple product(s) identified in the badge, and has been certified by the developer to meet Apple performance standards.

Apple is not responsible for the operation of this device or its compliance with safety and regulatory standards.

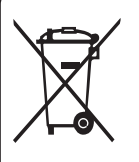

## Disposal of Old Electrical&Electronic Equipment(Applicable in the European Union and other European countries with separate collection systems)

This symbol on the product or on its packaging indicates that this product shall not be treated as household waste. Instead it shall be handed over to the applicable collection point for the recycling of electrical and electronics equipment. For more detailed information about recycling of this product, please contact your local city office, your household waste disposal service or the shop where you purchased the product.

### **Table of Contents**

| 1. Printer Features                       | 3  |  |
|-------------------------------------------|----|--|
| 6.1 Overview                              | 3  |  |
| 6.1 Main feature                          | 3  |  |
| 2. Precautions                            | 4  |  |
| 3. List of product packing                | 7  |  |
| 4. Product appearance                     | 8  |  |
| 5. Button names, indicators and functions | 9  |  |
| 6. Installation and use                   | 10 |  |
| 6.1 Connection of printer                 | 10 |  |
| 6.2 Load paper                            | 10 |  |
| 7. Installation of printer driver         | 11 |  |
| 8. Cleaning of printer                    | 16 |  |
| 9. Maintenance of cutter                  |    |  |
| 10. Maintenance of cutter                 |    |  |
| 11. Specifications                        | 21 |  |

### **1. Printer Features**

#### 1-1. Overview

This printer is a thermal receipt printer with automatic cut-off knife.

It has the high printing quality, high speed, high stability and the like, and can be widely applied to commercial POS systems, catering industries and other occasions requiring on-site real-time printing of receipts.

It can connect with other devices through Bluetooth, WiFi, serial, USB, and Ethernet interfaces, and is provided with driver programs for Windows XP/ Windows 7/Windows 8/Windows 10/Windows 11/Linux, and other operating systems.

#### 1-2. Main feature

- Automatic paper cutting.
- Low noise, high speed printing.
- It is designed with easy loading paper structure.
- Support for fixed USB port and USB virtual serial port function.
- Supports marking paper and continuous paper printing.
- Support voice broadcast function.
- Support replaying and queuing functions.
- Support print head over-temperature protection, anti-jam function.
- Support IAP online upgrade.
- Support QR Code, PDF417 format 2D barcode printing.

### 2. Precautions

For better safety and reliability, adhere to the following precautionary measures.

Read and follow the instructions carefully before operation of the product.

#### Indication

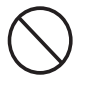

Prohibition

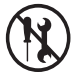

Do not disassemble

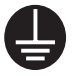

Grounding to prevent electric shock

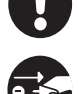

Must follow

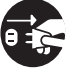

Unplug the power from the outlet

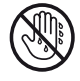

Do not handle the product with wet hands

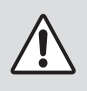

### WARNING

Failure to follow these instructions could result in fire, electric shock, other injuries, or property damage.

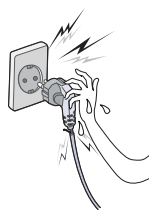

Do not pull or touch the power plug with wet hands. Potential risk of electric shock or fire

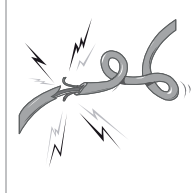

Do not bend the wire and do not allow the wire to be pinched or crushed by heavy objects.

Potential risk of electric shock or fire

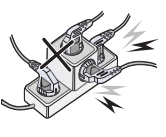

#### Do not overload an electrical outlet. Potential risk of electric

shock or fire

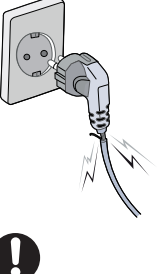

If a power plug is broken or a plug is cut or worn, do not use it. Potential risk of electric shock or fire

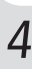

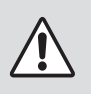

### WARNING

Failure to follow these instructions could result in fire, electric shock, other injuries, or property damage.

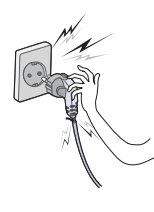

Do not unplug the power cable to turn off the product. Turn off the power using the power button

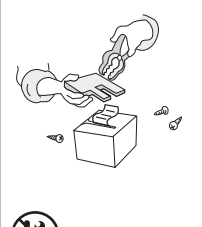

Do not disassemble, repair or modify the product.

Potential risk of malfunction, electric shock, or fire. When the product needs to be repaired, please contact your reseller

### CAUTION

Failure to follow these instructions could result in fire, electric shock, other injuries, or property damage.

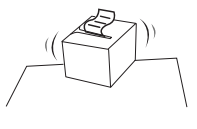

Do not install the product on an unstable or inclined surface. May cause damage or injury

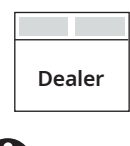

If the product needs to be repaired, please contact your reseller.

Potential risk of fire or unit malfunction

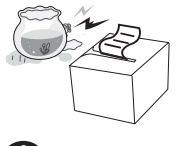

Keep product away from the water and other material.

Potential risk of fire or unit malfunction

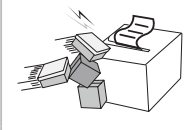

### Avoid excessive shock or drops.

Potential risk of fire or property damage

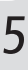

- 1 Install the printer on a stable and level surface and avoid excessive vibration and shock.
- 2 Do not use or store in places with excessively high temperature or humidity.
- **3** Connect the power adapter to a properly grounded outlet. Do not use the same outlet as an electric motor or other equipment that may cause voltage fluctuations.
- 4 Keep liquids and conductive materials out of the printer. If this happens, disconnect the AC power cord from the outlet.
- 5 Attempting to print without paper will damage the printer head and rollers.
- **6** Do not repair, disassemble, reassemble, or modify the printer without the manufacturer's instructions.
- 7 Always use the cables provided by the manufacturer.
- 8 High-quality paper is recommended for printer longevity and print quality.v
- **9** Be sure to turn OFF the printer when connecting or disconnecting the power cord to an outlet.

## 3. List of product packing

| Quick Guide manual                                                         | 1 Pc  |
|----------------------------------------------------------------------------|-------|
| • Printer body                                                             | 1 Pc  |
| Data cable (except network interface according to interface configuration) | 1 Pc  |
| Power adapter (including power line)                                       | 1 Set |
| • Thermal paper                                                            | 1 Rol |

Nota:

Included items are subject to change without notice.

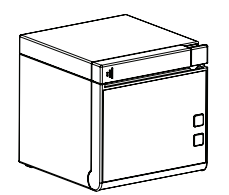

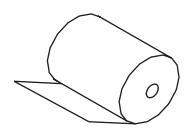

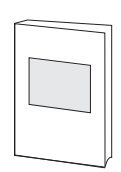

The Printer

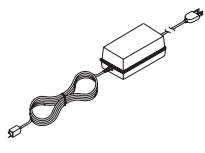

Power Adapter and AC power cord

Thermal Paper

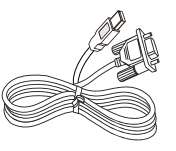

Serial data cable

Quick Manual

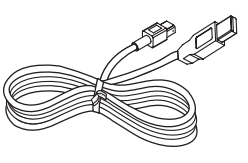

USB data cable

### 4. Product appearance

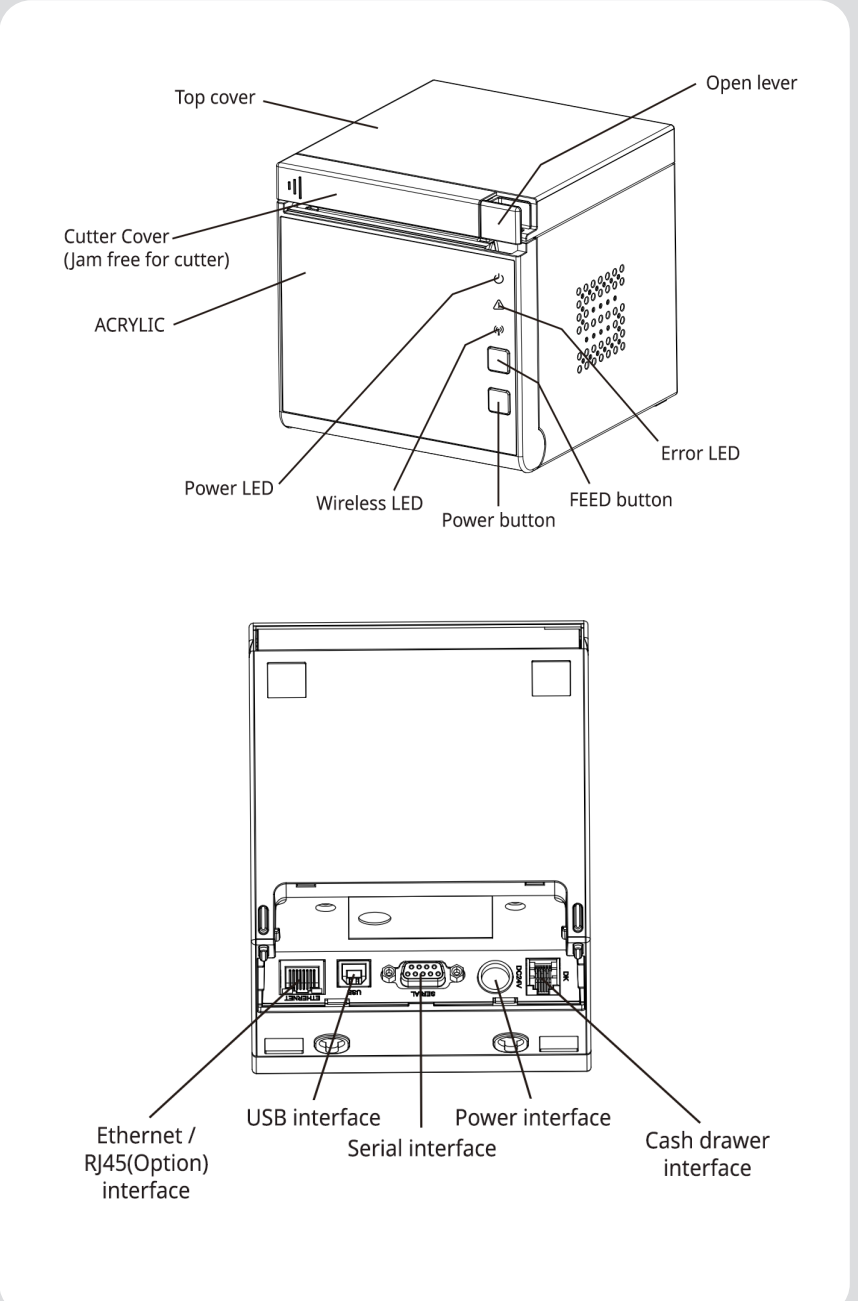

### 5. Button names, indicators and functions

#### - 🖰 Power LED

When this light is on, it indicates that the printer power is on, and when it is off, it indicates that the printer power is off.

#### - \land Error LED

When the printer has opened the cover, out of paper, cutter error, overheating of the print head and other errors, the light flashes.

#### - 🕪 Wireless LED

When Bluetooth / WIFI connection is successful, the signal light is always on.

#### - 🕕 FEED Button

Press this button to feed paper

#### - 🖰 Power Button

Long press this button for 1-2 seconds to turn on / off

#### - Self-check test

The method of self-check is as follows

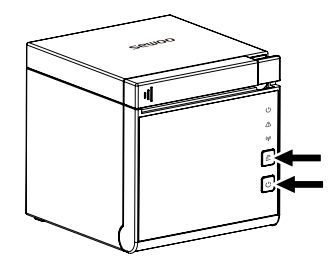

After connecting the printer, turn off its power supply, press and hold the "FEED" and meanwhile turn on the power supply.

- ab out 2~8 seconds, and the printer will show the current status and its settings.

#### - How to enter Hexadecimal method

Run self-test first. Select "Enter hexadecimal mode" on config mode menu by feed button. Press feed button five times after config mode menu is printed.

### 6. Installation and use

#### 6-1. Connection of printer

- A. Connect the adapter cable to printer's power interface.
- B. Connect the interface cable to the back interface of the printer.
- C. Connect the line of cashier box to the interface of cashier box behind the printer.

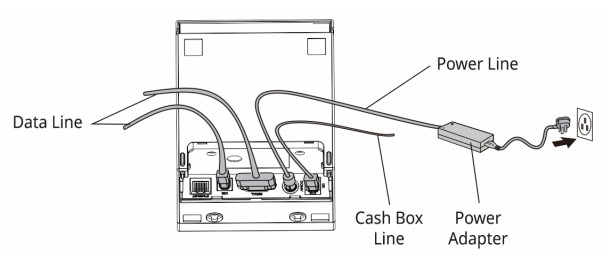

#### 6-2. Load paper

SLK-CB125 printer accepts thermal paper up to 82.5 mm wide and has an easy-to-load design. Follow these steps to install thermal paper

- 1. Open the front cover of the printer.
- 2. Load the thermal paper into the paper tray as shown in the following figure.
- 3. Pull a small piece of printing paper out the cover and close the front cover.
- 4. Tear off excess roll with the cutter.

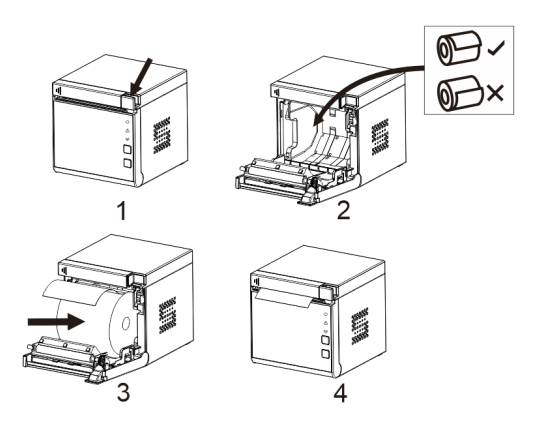

### 7. Driver of the printer

There are two ways to drive the thermal bill printer, one is to install the driver directly with WINDOWS, and the other is to use the port to drive directly.

- 1 Double click "SEWOO Windows Driver.exe".
- **2** Select : I accept the agreement.

| conco Agroomont                                                                                                    |      |
|----------------------------------------------------------------------------------------------------|------|
| Please read the following important information before continuing.                                                                                                    | (10) |
| Please read the following License Agreement. You must accept the terms of thi<br>agreement before continuing with the installation.                                                                                                    | 5    |
| SOFTWARE LICENSE AGREEMENT                                                                                                    | ^    |
| IMPORTANT - PLEASE READ CAREFULLY! The AROOT software you are about<br>download will be licensed to you, the licensee, on the condition that you agree<br>with AROOT to the terms and conditions set forth in this legal agreement.<br>PLEASE READ THIS AGREEMENT CAREFULLY. YOU WILL BE BOUND BY THE<br>TERMS OF THIS AGREEMENT IF YOU INSTALL, DOWNLOAD, COPY, OR<br>OTHERWISE USE THE SOFTWARE. If you do not agree to the terms contained | t to |
| <ul> <li>I accept the agreement</li> <li>I do not accept the agreement</li> </ul>                                                                                                    |      |

#### **3** Create a shortcut on the desktop.

| Setup                                                                                                    | ×      |
|----------------------------------------------------------------------------------------------------|--------|
| Select Additional Tasks<br>Which additional tasks should be performed?                                                     |        |
| Select the additional tasks you would like Setup to perform while installing SEWOO<br>Windows Driver 1.0, then click Next. |        |
| Additional shortcuts:                                                                                                    |        |
| Create a desktop shortcut                                                                                                  |        |
|                                                                                                    |        |
|                                                                                                    |        |
|                                                                                                    |        |
|                                                                                                    |        |
|                                                                                                    |        |
|                                                                                                    |        |
|                                                                                                    |        |
| Back Next C                                                                                                    | Cancel |

4 Setup Completed:

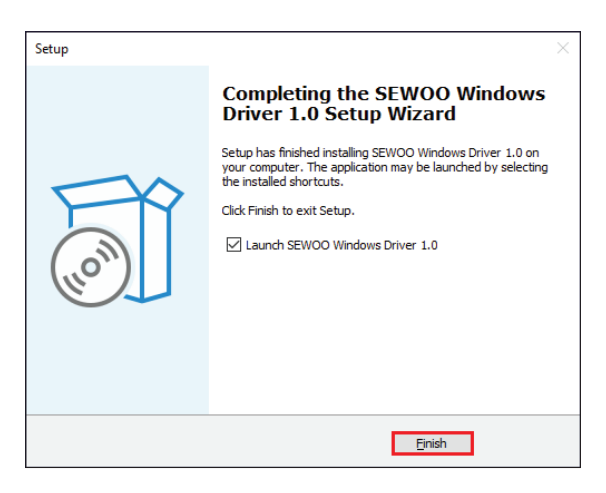

**5** Select the correct interface port:

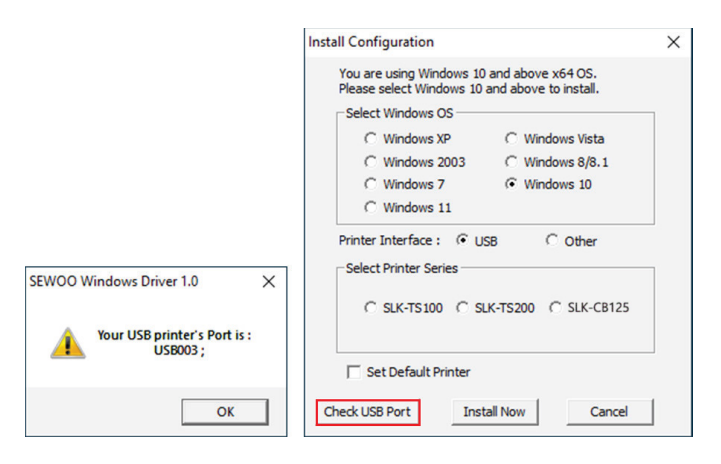

6 Select the proper printer series and click "Install Now".

| Install Configuration                                                                        | $\times$ |
|----------------------------------------------------------------------------------------------|----------|
| You are using Windows 10 and above x64 OS.<br>Please select Windows 10 and above to install. |          |
| Select Windows OS                                                                            |          |
| C Windows XP C Windows Vista                                                                 |          |
| C Windows 2003 C Windows 8/8.1                                                               |          |
| C Windows 7                                                                                  |          |
| C Windows 11                                                                                 |          |
| Printer Interface : 🕫 USB C Other                                                            |          |
| Select Printer Series                                                                        |          |
| C SLK-TS100 C SLK-TS200 € SLK-CB125                                                          |          |
| Set Default Printer                                                                          |          |
| Check USB Port Install Now Cancel                                                            |          |

7 Click "Yes" to configure the port.

| Install Configuration                                                                        | $\times$ |
|----------------------------------------------------------------------------------------------|----------|
| You are using Windows 10 and above x64 OS.<br>Please select Windows 10 and above to install. |          |
| Select Windows OS                                                                            | _        |
| C Windows XP C Windows Vista                                                                 |          |
| SEWOO Windows Driver 1.0                                                                     | ×        |
| Succeed !<br>Do you want to configure printer now                                            | ?        |
| <u>Y</u> es <u>N</u> o                                                                       |          |
|                                                                                              |          |
| Set Default Printer                                                                          |          |
| Check USB Port Install Now Cancel                                                            |          |

8 Choose the detected USB00X, click apply, shown as below:

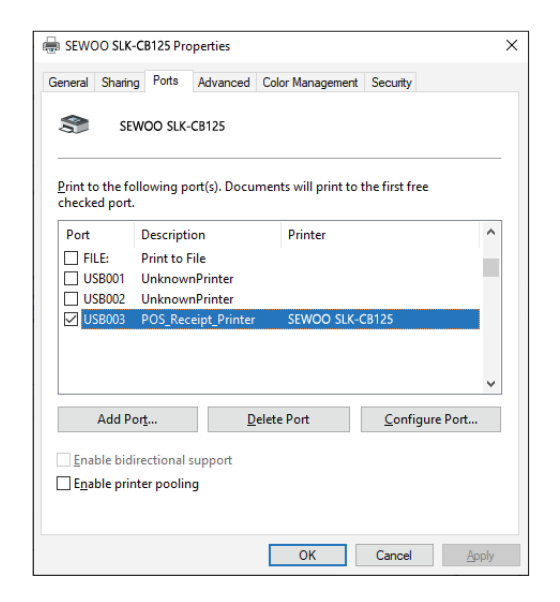

**9** Select the "General" tab and then "Print Test Page" :

| General            | Sharing                          | Ports     | Advanced   | Color Management                          | Security        |      |
|--------------------|----------------------------------|-----------|------------|-------------------------------------------|-----------------|------|
| 3                  | [                                | SEWOO     | SLK-CB125  |                                           |                 |      |
| <u>L</u> ocati     | on:                              |           |            |                                           |                 |      |
| <u>C</u> omn       | nent:                            |           |            |                                           |                 |      |
| Model              |                                  | SEWOO     | SIK-CB125  |                                           |                 |      |
| Feat               | ures<br>or: No                   | 521100    | SER COTES  | Paper availabl                            | e:              |      |
| Dou<br>Stap<br>Spe | ible-side<br>ble: No<br>ed: Unkn | d: No     |            | 72 mm x 210<br>72mm x 297r<br>72mm x 3297 | mm<br>mm<br>7mm | ^    |
| Max                | cimum re                         | esolution | n: 203 dpi |                                           |                 | ~    |
|                    |                                  |           | Pr         | eferences                                 | Print Test      | Page |

## 8. Cleaning of printer

#### The print head should be cleaned if the following conditions occur:

- 1. Print unclear
- 2. A certain vertical column of the printed page is not clear;
- 3. The paper feeding is noisy.

#### The cleaning steps of print head are as follows:

- 1. Turn off the power supply of the printer and open the upper cover. If there is paper, remove it;
- 2. If it has just finished printing, the print head should be waited to cool completely;
- Dip soft cotton cloth in anhydrous ethanol (which should be wrung dry) to erase dust and stains on the surface of the thermal sheet of the print head;
- 4. After the complete volatilization of anhydrous ethanol, close the upper cover and start the machine again for printing.

#### Notes:

- 1. The power supply must be turned off for the daily maintenance of the printer.
- 2. Do not touch the surface of the print head with your hands or metal objects, and do not scratch the print head, printing rubber roller and surface of sensor with tweezers and other tools.
- 3. Do not use organic solvents such as gasoline and acetone.
- 4. After the complete volatilization of anhydrous ethanol, turn on the power supply to continue printing.

### 9. Maintenance for cutter jam

#### Method (1)

Press the power switch button to turn off the power supply. Then, turn it back on to initialize the printer and return the cutter to its original position.

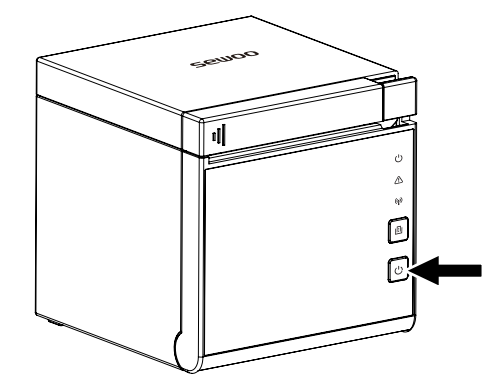

#### Method (2)

Slide the cover cutter and pull the cover open lever to remove the jam. Cycle the power again to return the cutter to its home position.

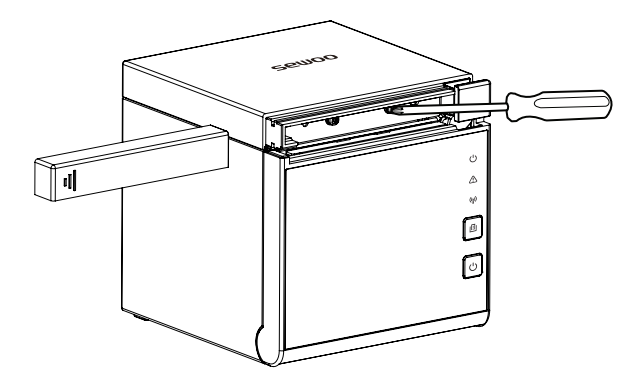

Notes: Do not force to pry the flap to avoid damaging the print head and the automatic paper cutter.

## 10. Specifications

#### 10.1. Power interface

| PIN   | SIGNAL NAME |
|-------|-------------|
| 1     | +24V        |
| 2     | GND         |
| 3     | N.C         |
| SHELL | F.G         |

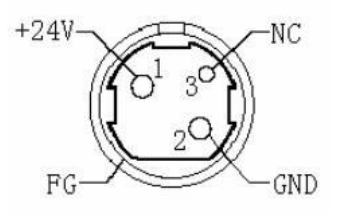

#### 10.2. Cash-box interface

Cash-box control : 6-wire RJ-11 socket, output DC24V/1A power signal to drive the cash-box for action.

| PIN | SIGNAL NAME |
|-----|-------------|
| 1   | FGND        |
| 2   | Drawer 1    |
| 3   | SW          |
| 4   | CASH        |
| 5   | Drawer 2    |
| 6   | GND         |

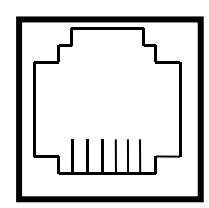

654321

#### 10.3. USB interface

| PIN | SIGNAL NAME |
|-----|-------------|
| 1   | VBUS        |
| 2   | D- (DATA-)  |
| 3   | D+ (DATA+)  |
| 4   | GND         |

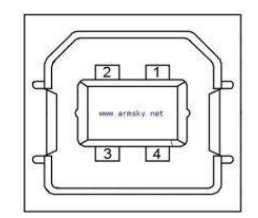

#### 10.4. Serial interface

| PIN | SIGNAL NAME |
|-----|-------------|
| 1   | -           |
| 2   | TXD         |
| 3   | RXD         |
| 4   | -           |
| 5   | GND         |
| 6   | DSR         |
| 7   | -           |
| 8   | CTS         |
| 9   | -           |

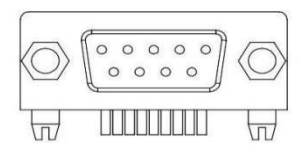

#### 10.5. Ethernet interface

| PIN | SIGNAL NAME |
|-----|-------------|
| 1   | TD+         |
| 2   | TD-         |
| 3   | RD+         |
| 4   | ТХС         |
| 5   | RCT         |
| 6   | RD-         |
| 7   | -           |
| 8   | -           |
| 9   | GREEN+      |
| 10  | GREEN-      |
| 11  | YELLOW+     |
| 12  | YELLOW-     |

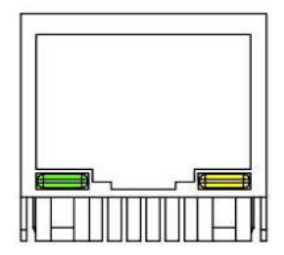

## 10. Specifications

| Printing Method               |          | Direct Thermal                                                                                                    |
|-------------------------------|----------|----------------------------------------------------------------------------------------------------|
| Printing Speed                |          | 250 mm/sec                                                                                                    |
| Resolution                    |          | 203 DPI                                                                                                    |
| Dot Pitch                     |          | 0.125mm x 0.125mm                                                                                                    |
| Printing Width                |          | 80mm (640 Dots/Line)                                                                                                    |
| Number<br>of print<br>columns | 180dpi   | Font A<br>46 columns / 42 columns / 30 columns<br>Font B<br>62 columns / 59 columns / 40 columns                                     |
|                               | 203dpi   | Font A<br>53 columns / 48 columns / 35 columns<br>Font B<br>71 columns / 64 columns / 46 columns                                     |
| Barcode                       | 1D       | EAN-8, EAN-13, Code 39, Code 93, Code<br>128, ITF, UPC-A, UPC-E, Codabar                                                             |
|                               | 2D       | PDF 417, QR code                                                                                                    |
| Emulation                     |          | ESC / POS Command compatible                                                                                                    |
| Driver                        |          | Windows Driver(XP ~, Server2003 ~),<br>Linux Driver, Mac Driver, OPOS Driver,<br>JavaPOS Driver<br>Android SDK, iOS SDK, Windows SDK |
| Sensor                        |          | Paper end, Cover open,<br>Paper low(only front)                                                                                      |
| Interface                     | Standard | 1 : USB(B type)+Serial(RS-<br>232C_9pin)+Ethernet Built-in<br>2 : USB(B type)+Serial(RS232C-<br>9Pin)+RJ45(Serial)                   |
|                               | Option   | Bluetooth Smart Ready(Bluetooth5.0+BLE) /<br>WiFi(802.11 a/b/g/n ) / B/T, WF combo                                                   |

| Paper            | Paper type        | Thermal receipt paper    |
|------------------|-------------------|--------------------------|
|                  | Width             | 58mm, 80mm, 82.5mm       |
|                  | Thickness         | 0.05 ~ 0.08mm            |
|                  | Roll Max Diameter | Max. ø 83mm              |
|                  | Roll Core         | 12.5mm ± 0.5mm           |
| Cash drawer      |                   | 2 circuits(24V, Max. 1A) |
| Reliability      | MCBF              | 80 Million lines         |
|                  | TPH Life          | 150Km                    |
| Auto Cutter      | Туре              | Guillotine               |
|                  | Life              | 2,000,000 cuts           |
|                  | Paper Thickness   | 0.06 ~ 0.08mm            |
| Power            | AC                | 110 ~ 220Vac, 50/60Hz    |
|                  | DC                | 24Vdc / 2.5A             |
| Size             | WXDXH(mm)         | 125 x 131.5 x 125        |
|                  | WXDXH(inch)       | 4.92 x 5.17 x 4.92       |
| Weight           |                   | 0.90kg (TBD)             |
| Tempera-<br>ture | Operation         | 0 ~ 45°C                 |
|                  | Storage           | -10 ~ 60°C               |
| Humidity         | Operation         | 10~80%                   |
|                  | Storage           | 10 ~ 90%                 |